# TERMÔMETRO COM O LM35 – Parte I

# **ARDUINO UNO R3**

Neste projeto vamos desenvolver um termômetro com o sensor de temperatura LM35, que é um sensor de baixo custo e de boa qualidade.

Vamos dar uma incrementada no projeto para que o mesmo além da temperatura ambiente registre as temperaturas máxima e mínima, durante o tempo em que estiver ligado.

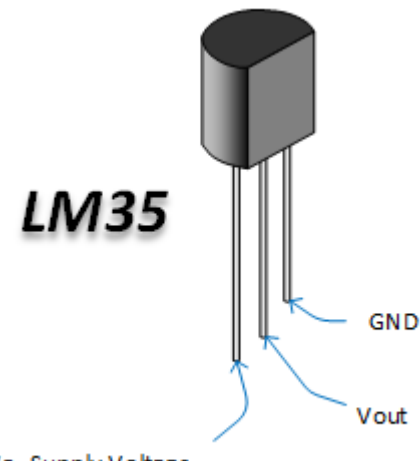

Vs-Supply Voltage

Vs = alimentação, que pode variar de 4 até 20 volts. Neste projeto adotaremos a alimentação de 5 volts.

O pino Vout deve ser ligado em uma das entradas analógicas do Arduino (A0~A5).

A saída do sensor será monitorada por um display LCD 16 x 2, indicando:

- → Temperatura ambiente
- ➔ Temperatura máxima
- ➔ Temperatura mínima

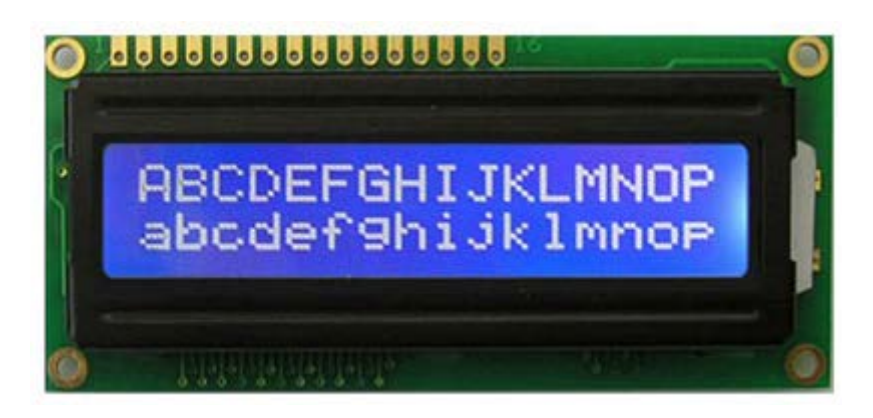

Arduino – Termômetro com o LM35 – Parte I - Prof. Edgar Zuim

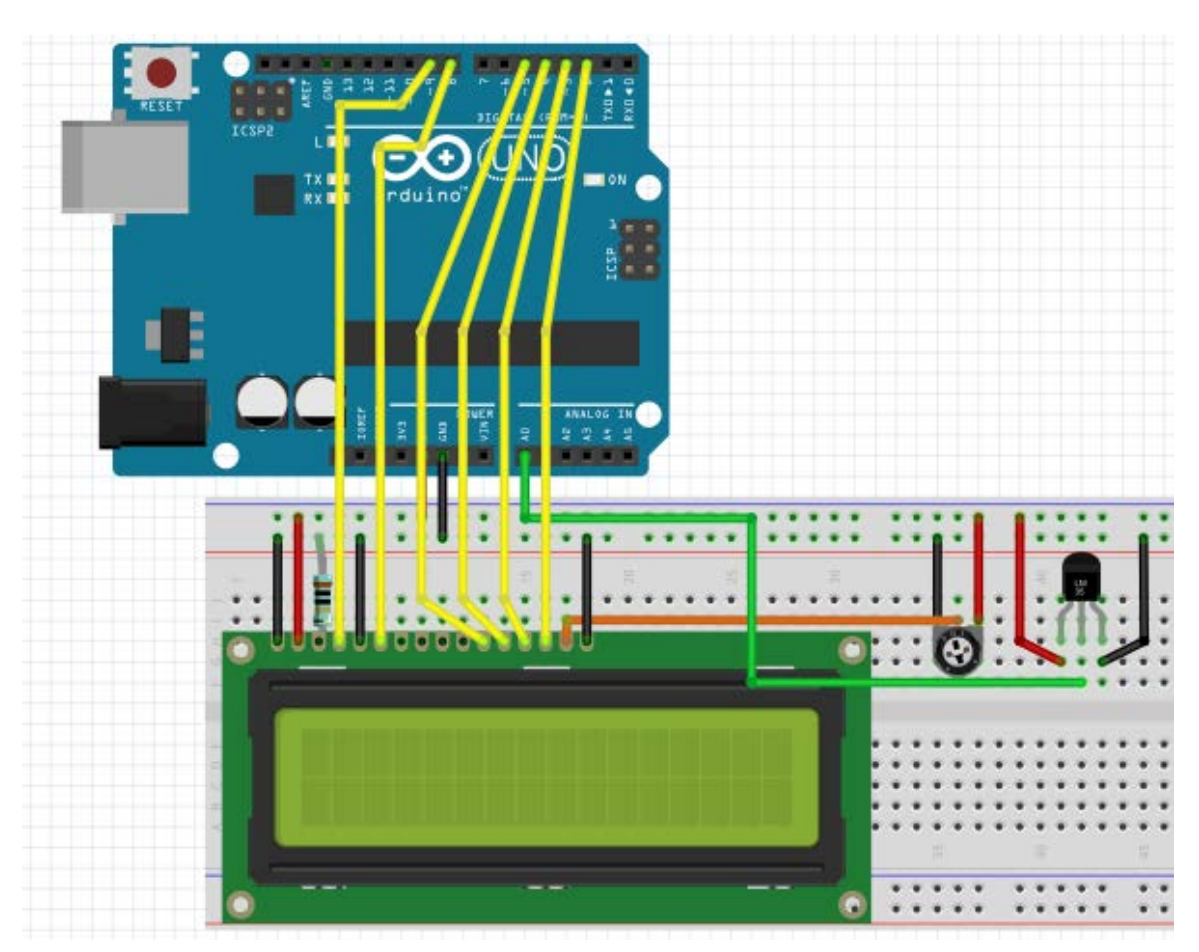

A figura abaixo mostra o layout do projeto, desenvolvido no software Fritzing.

O trimpot tem por finalidade controlar o brilho do display (backlight).

O contraste pode ser controlado por um trimpot, mas neste projeto foi inserido um resistor de 10 ohms do pino 3 do display ao terra.

Em alguns tipos de displays, o pino 3 pode ser conectado diretamente ao terra.

A entrada analógica usada para o LM35 é a AO.

# COMO FUNCIONA:

Ao ligar o circuito os 3 valores que correspondem às temperaturas Ambiente, Mínima e Máxima deverão coincidir, até que se estabilizem.

A variação da temperatura ambiente registrará os valores mínimos e máximos nos campos correspondentes.

➔ Ao aproximar a ponta do soldador no LM35 as temperaturas ambiente e máxima subirão simultaneamente, ficando assim registrado o valor máximo.

➔ Ao aproximar, por exemplo, um soprador (tipo usado em estação de retrabalho) as temperaturas ambiente a mínima abaixarão simultaneamente, registrando assim o valor mínimo. Veja a sequência abaixo:

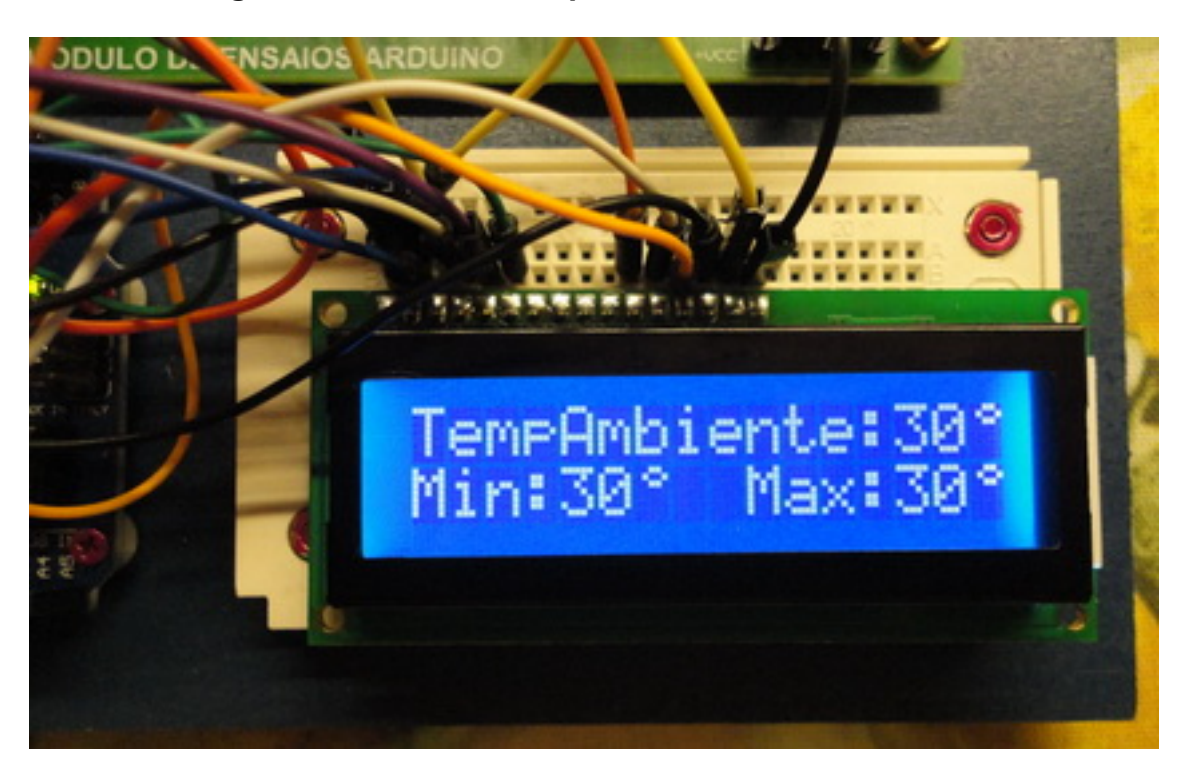

## Ao ligar o circuito as temperaturas são coincidentes

Registro da temperatura máxima

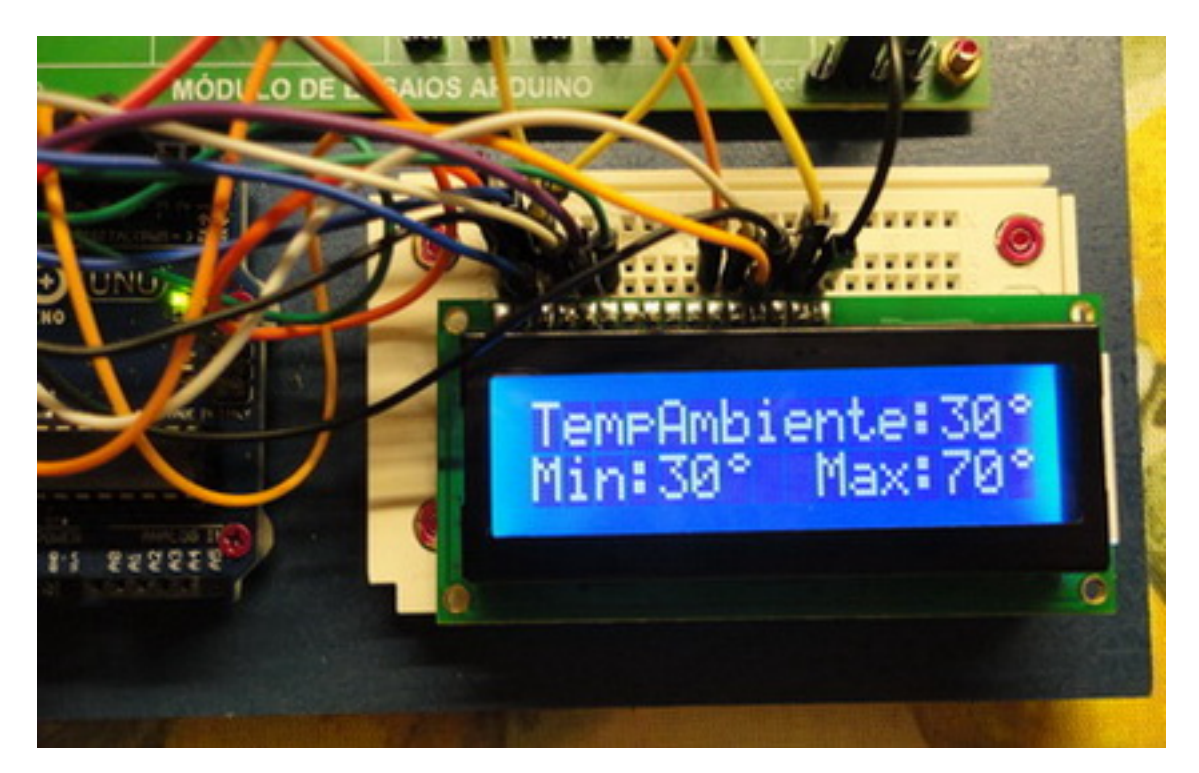

### Registro da temperatura mínima

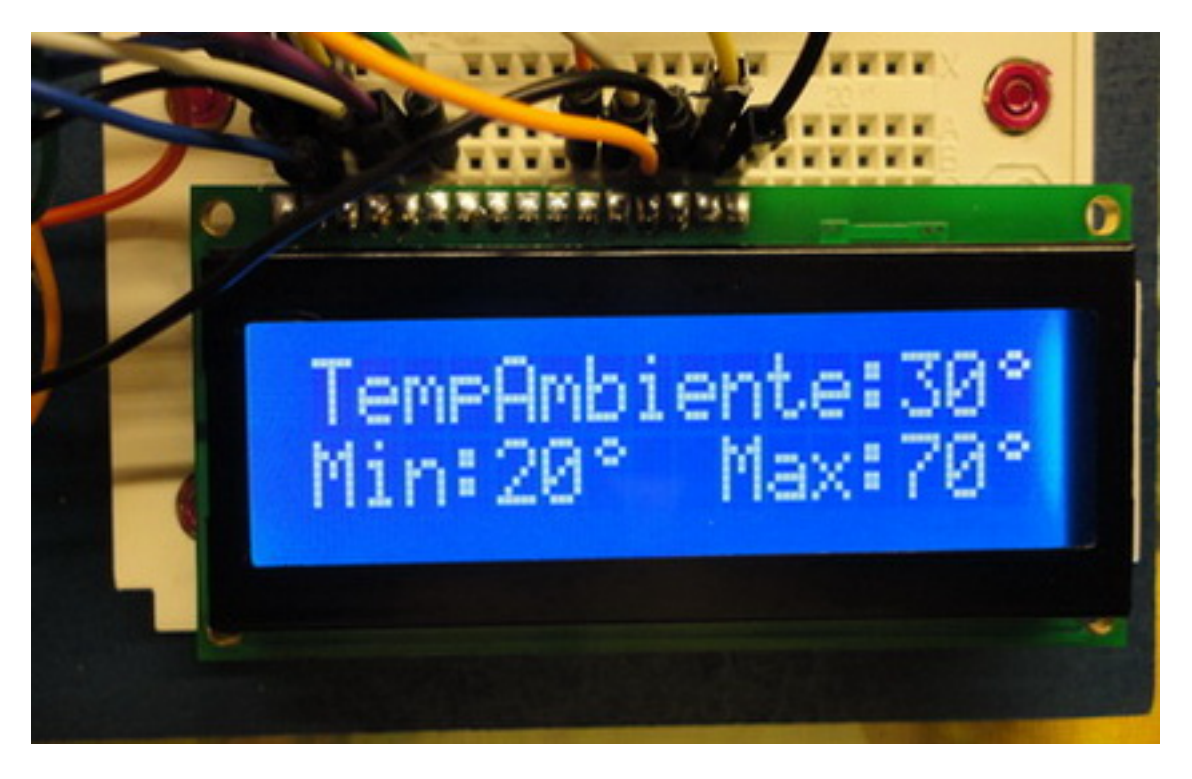

#### Funcionamento normal

Qualquer variação, tanto da temperatura mínima como da temperatura máxima, ficará registrada no display, até que o circuito seja desligado.

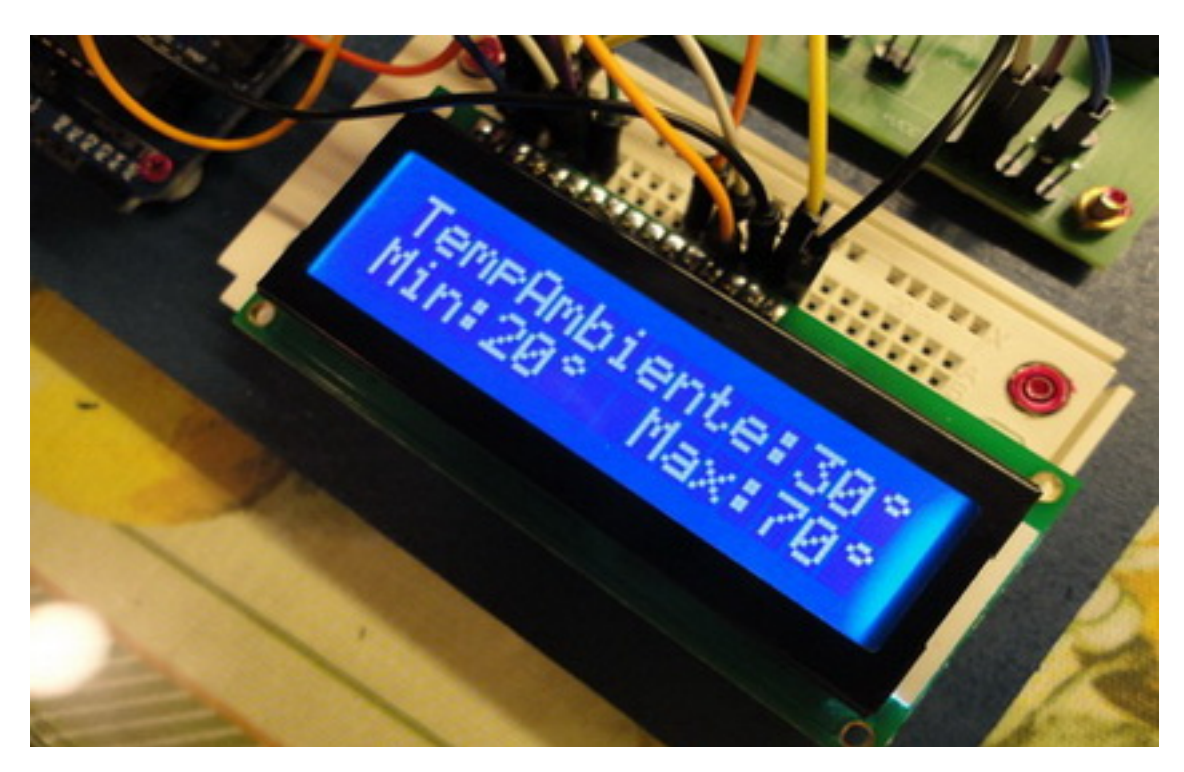

A figura a seguir mostra o LM35 na placa do MÓDULO DE ENSAIOS ARDUINO.

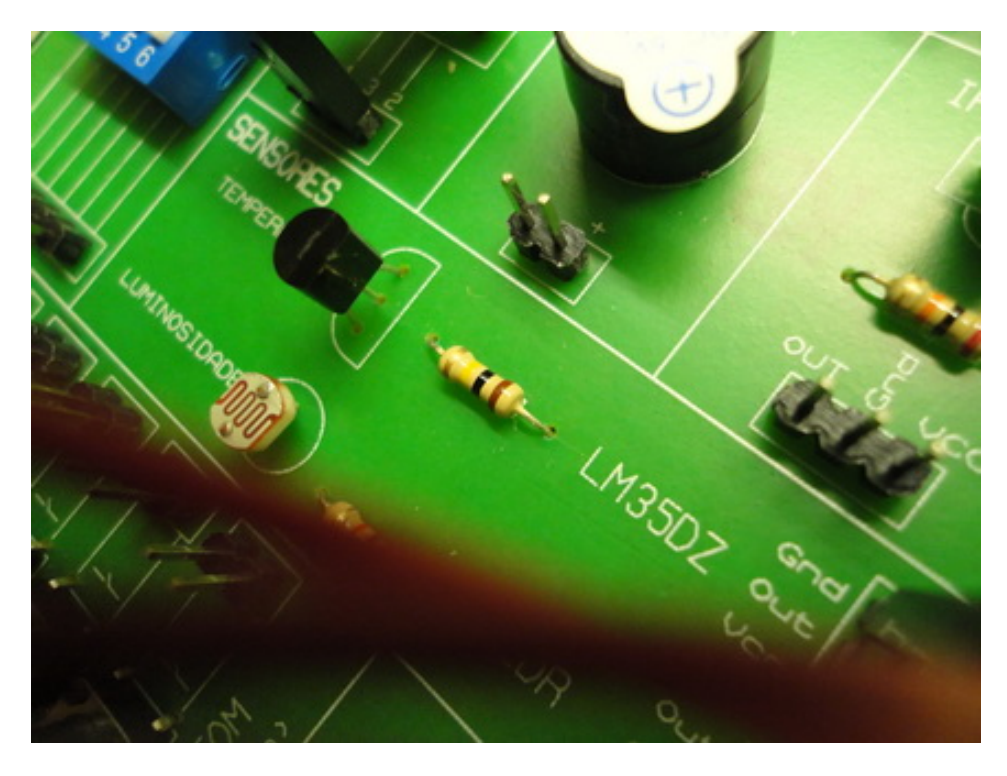

PINOLOGIA DO DISPLAY LCD 16x2

O display utilizado neste projeto é um dos mais fáceis de encontrar no mercado de componentes (tipo 16x2 – 16 colunas, 2 linhas), possuindo os pinos de identificação:

| PIN | NAME | FUNCTION                                 |  |
|-----|------|------------------------------------------|--|
| 1   | VSS  | Ground voltage                           |  |
| 2   | VCC  | + 5V                                     |  |
| 3   | VEE  | Contrast voltage                         |  |
| 4   | RS   | Register select                          |  |
|     |      | 0 = Instruction register                 |  |
|     |      | 1 = Data register                        |  |
| 5   | R/W  | Write or read mode                       |  |
|     |      | 0 = Write mode                           |  |
|     |      | 1 = Read mode                            |  |
| 6   | E    | Enable                                   |  |
|     |      | 0 = Start to latch Data do LCD character |  |
|     |      | 1 = Disable                              |  |
| 7   | DB0  | Data bit 0 (LSB)                         |  |
| 8   | DB1  | Data bit 1                               |  |
| 9   | DB2  | Data bit 2                               |  |
| 10  | DB3  | Data bit 3                               |  |
| 11  | DB4  | Data bit 4                               |  |
| 12  | DB5  | Data bit 5                               |  |
| 13  | DB6  | Data bit 6                               |  |
| 14  | DB7  | Data bit 7 (MSB)                         |  |
| 15  | BPL  | Backlight + 5V or lower (optional)       |  |
| 16  | GND  | Ground voltage (optional)                |  |

### PROGRAMAÇÃO:

```
#include <LiquidCrystal.h> //(Biblioteca do display)
```

```
int Im35=0; // ligação do sensor (out) à entrada analógica A0 do Arduino
int tempc=0, tempf=0; // variáveis para armazenar o valor da temperatura em
Celsius ou Fahrenheit
int samples[8]; // para melhorar a precisão da leitura essa variável (array)
coleta 8 amostras ou samples (0 a 7)
int maxtemp= -100,mintemp= 100; // armazena a temperatura máxima e a
temperatura mínima
int i;
```

```
LiquidCrystal lcd(9,8,5,4,3,2); // pinos de ligação do display ao Arduino
```

```
byte a[8] = {B00110,B01001,B00110,B00000,B00000,B00000,B00000,}; //esse array ou arranjo desenha o símbolo do grau
```

```
void setup(){
 Serial.begin(9600); // inicia a comunicação serial
 lcd.begin(16,2); // identifica o tipo de display – 16 colunas, 2 linhas
 lcd.print("TempAmbiente: ");
 lcd.createChar(1,a); // ao array "a" é atribuído o valor 1. O array "a" é o que
desenha o símbolo do grau
 lcd.setCursor(6,1); //posicionamento do cursor, coluna 6 linha 1
 lcd.write(1); // escreve o símbolo do grau
 lcd.setCursor(15,0);
 lcd.write(1);
 lcd.setCursor(15,1);
 lcd.write(1);
 }
void loop(){
 for (i=0; i \le 7; i++) //loop que faz a leitura 8 vezes (0 a 7); se for efetuada a
leitura 7 vezes (0 a 6), por exemplo, a linha ficará assim: for(i=0;i<=6;i++)
 {
 samples[i] = (5.0 * analogRead(Im35) * 100.0) / 1024.0;
 tempc = tempc + samples[i]; // incrementa o valor da variável tempc à cada
leitura
 delay(100);
 }
tempc=tempc/8.0; // divide a variável tempc por 8, para melhorar a precisão
na leitura
tempf=(tempc * 9)/5 + 32; // converte a temperatura para Fahrenheit
armazenando em tempf
essa linha poderá ser também escrita assim: tempf=(tempc*1.8) + 32;
if (tempc>maxtemp){maxtemp=tempc; } // armazena a temperatura máxima em
tempc
if (tempc<mintemp){mintemp=tempc;} // armazena a temperatura mínima em
tempc
```

/\* as linhas abaixo escrevem na saída serial o valor da temperatura. Lembrar que DEC é o valor da temperatura\*/

Serial.print(tempc,DEC); Serial.print(" Celsius, "); Serial.print(tempf,DEC); Serial.print(" Farenheit, "); Serial.print(maxtemp,DEC); Serial.print(" Max. "); Serial.print(mintemp,DEC); Serial.println(" Min"); delay(100);

/\* as linhas abaixo escrevem no display os valores das temperaturas\*/

lcd.setCursor(13,0); lcd.print(tempc,DEC); lcd.setCursor(0,1); lcd.print("Min:"); lcd.setCursor(4,1); lcd.print(mintemp,DEC); lcd.setCursor(9,1); lcd.print("Max:"); lcd.setCursor(13,1); lcd.print(maxtemp,DEC);

tempc=0; //valor armazenado (graus Celsius) → reinicia o loop

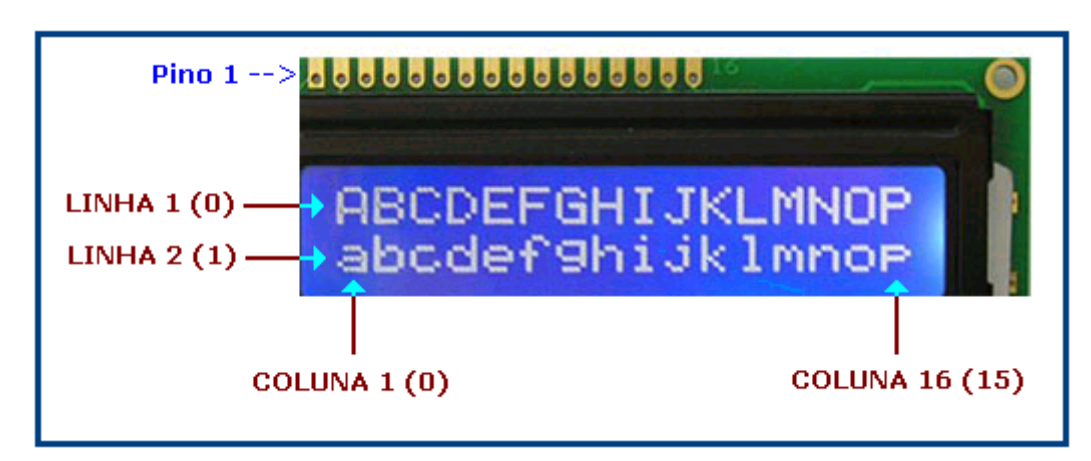

A figura a seguir orienta a numeração das linhas e colunas do display.

Muita atenção para a identificação das linhas 1 e 2, que devem ser identificadas como 0 e 1 e também com relação às colunas 1 a 16, que devem ser identificadas como 0 a 15. Exceção deve ser feita quanto a identificação dos pinos, que deve obedecer a ordem de 1 a 16.

É possível monitorar também as atividades do circuito através do Serial Monitor:

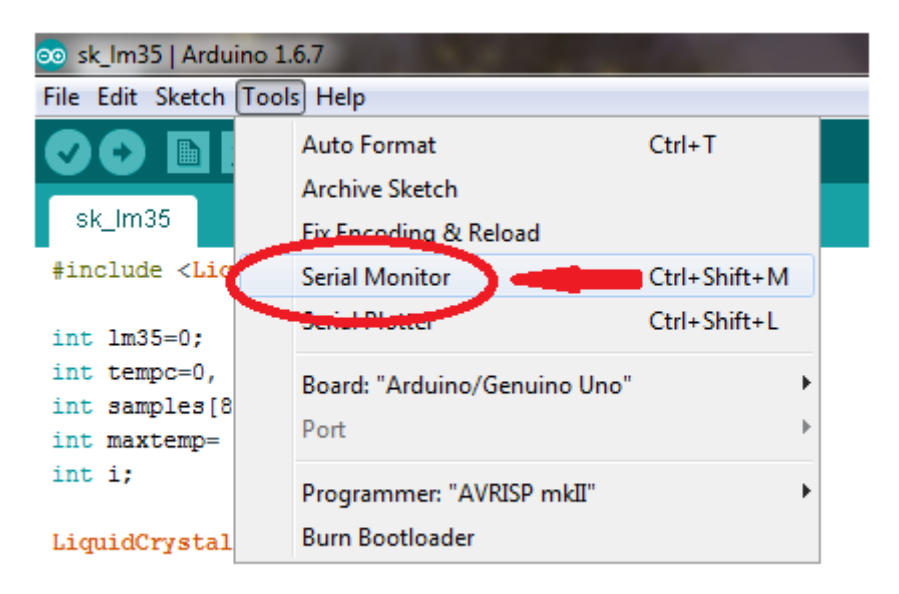

byte a[8]={B00110, B01001, B00110, B00000, B00000, B00000, B00000

| 💿 COM3 (Arduino/Genuino Uno) |            |                                      |                              |  |  |
|------------------------------|------------|--------------------------------------|------------------------------|--|--|
|                              |            |                                      | Send                         |  |  |
| 30                           | Celsius,   | 6 Fahrenheit, 30 Max. 30 M           | fin.                         |  |  |
| 30                           | Celsius,   | 6 Fahrenheit, 30 Max. 30 M           | lin.                         |  |  |
| 30                           | Celsius,   | 6 Fahrenheit, 30 Max. 30 M           | fin.                         |  |  |
| 30                           | Celsius,   | 6 Fahrenheit, 30 Max. 30 M           | fin.                         |  |  |
| 30                           | Celsius,   | 6 Fahrenheit, 30 Max. 30 M           | fin.                         |  |  |
| 30                           | Celsius,   | 6 Fahrenheit, 30 Max. 30 M           | fin.                         |  |  |
| 30                           | Celsius,   | 6 Fahrenheit, 30 Max. 30 M           | fin. 🗉                       |  |  |
| 30                           | Celsius,   | 6 Fahrenheit, 30 Max. 30 M           | fin.                         |  |  |
| 30                           | Celsius,   | 6 Fahrenheit, 30 Max. 30 M           | fin.                         |  |  |
| 30                           | Celsius,   | 6 Fahrenheit, 30 Max. 30 M           | fin.                         |  |  |
| 30                           | Celsius,   | 6 Fahrenheit, 30 Max. 30 M           | fin.                         |  |  |
|                              |            |                                      |                              |  |  |
|                              |            |                                      |                              |  |  |
|                              |            |                                      | -                            |  |  |
|                              | Autoscroll | For personal Steps Levi partition or | No line ending 👻 9600 baud 👻 |  |  |

A figura acima mostra o circuito no momento em que é ligado, onde as temperaturas Ambiente, Máxima e Mínima são iguais.

Observe que a temperatura em Celsius e Fahrenheit são equivalentes, conforme já visto em uma das linhas de código, onde:

Temp em Fahrenheit = (Temp em Celsius x 9) / 5 + 32

Temp em Fahrenheit = (30 x 9) / 5 + 32 = 86